## 2.1 Unterwasserwelt: Design des Spiels

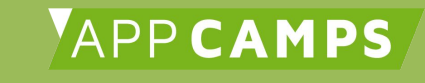

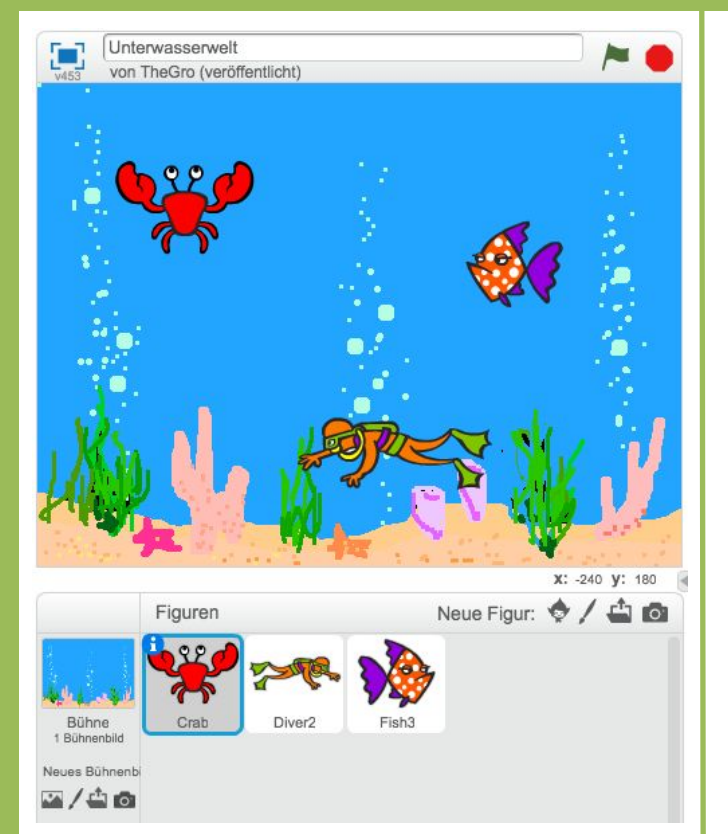

## Du brauchst diese Komponenten:

- 1 Bühnenbild Unterwasserwelt
- ("underwater3")
- 1 Figur Krabbe ("Crab")
- 1 Figur Fisch ("Fish3")
- 1 Figur Taucher ("Diver2")

## Tipp

Unter dem Bildbereich kannst Du neue **Figuren hinzufügen**, aber auch Figuren wie z.B. die Katze per Rechtsklick **löschen**.

#### Hinweis

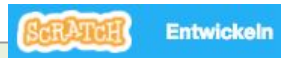

- Link zu Scratch: scratch.mit.edu → Oben auf "Entwickeln" klicken
   → Jetzt bist Du in der Entwicklungsumgebung!
- **Wichtig**: Um deine Projekte abzuspeichern, musst Du dich mit Benutzername und Passwort anmelden.

## Aufgabe

Links siehst Du das Design des Spiels und die Komponenten, die Du benötigst.
1. Wähle das Bühnenbild (Unterwasserwelt) aus der Bibliothek aus und füge alle Figuren hinzu (Krabbe, Taucher, Fisch).

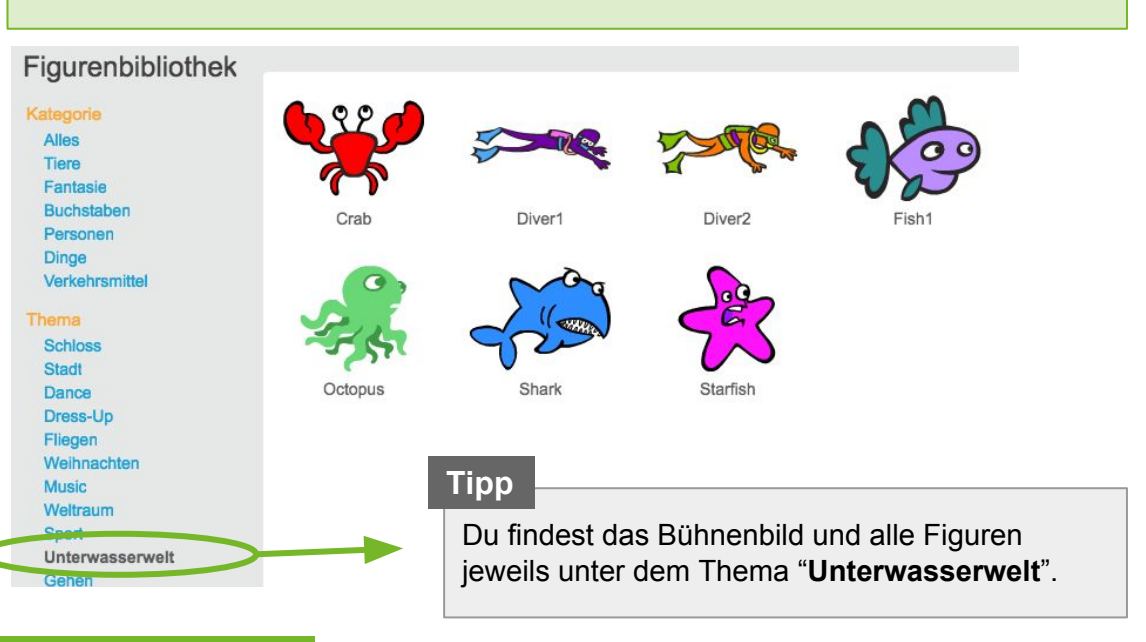

## Nächste Aufgabe

Lasse den **Taucher** in 20er Schritten und den **Fisch** in 30er Schritten immer hin und her schwimmen.

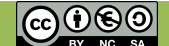

## 2.2 Unterwasserwelt: Taucher & Fisch animieren

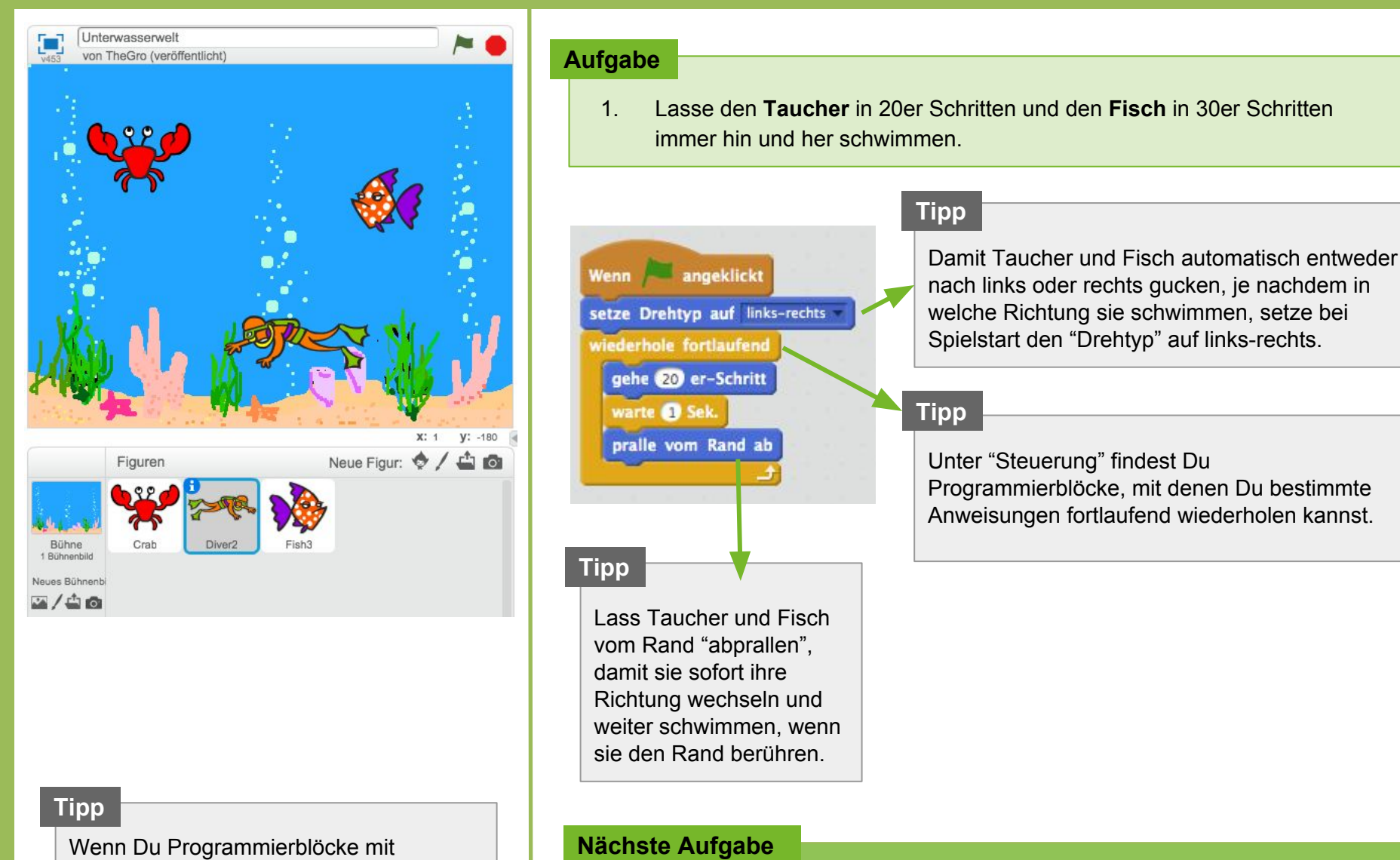

gedrückter Maustaste auf eine andere

ziehst, kannst Du sie dorthin kopieren.

Figur unten in der Figurenübersicht

## Lasse die Krabbe bei Spielstart "Fang mich!" sagen.

Lasse die Krabbe immer abwechselnd verschwinden und dann an einer zufälligen Position wieder erscheinen.

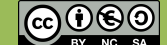

APP CAMPS

## 2.3 Unterwasserwelt: Zufallsposition der Krabbe

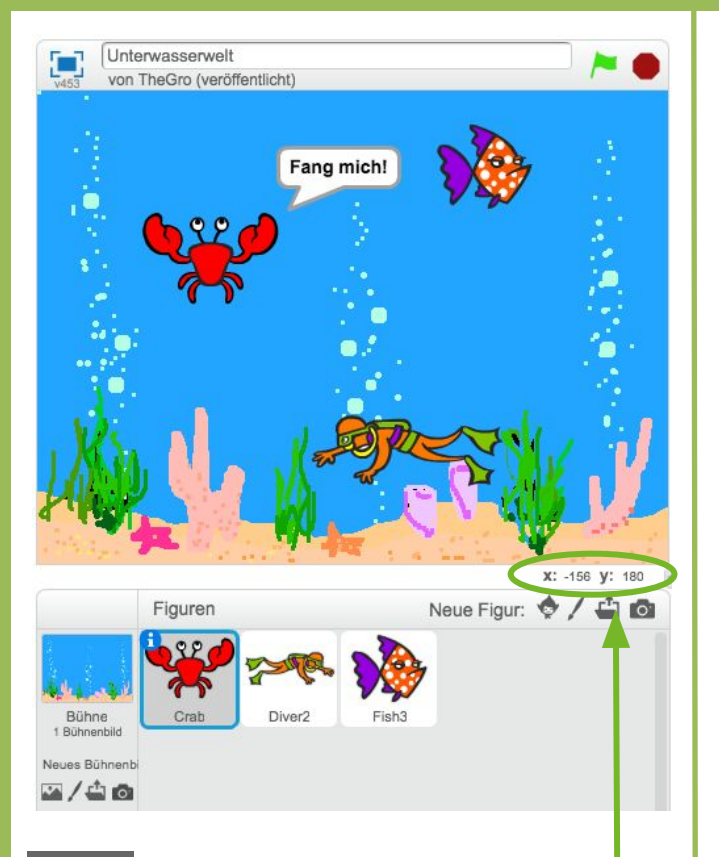

## Tipp

Wenn Du mit dem Mauszeiger über den Bildbereich fährst, wird dir unten rechts die Position deines Mauszeigers mit den jeweiligen **X und Y-Positionen** angezeigt.

Der Nullpunkt des Koordinatensystems ist genau in der Mitte des Bildes. Die X-Achse geht von links nach rechts (-240 bis 240) und die Y-Achse geht von oben nach unten (-180 bis 180).

#### Aufgabe

- 1. Lasse die Krabbe bei Spielstart "Fang mich!" sagen.
- Lasse die Krabbe danach abwechselnd verschwinden und an einer zufälligen Position wieder erscheinen. Um eine zufällige Position zu definieren, benutze den Block "gehe zu..." und füge bei dem X und Y-Wert den Block "Zufallszahl" ein.

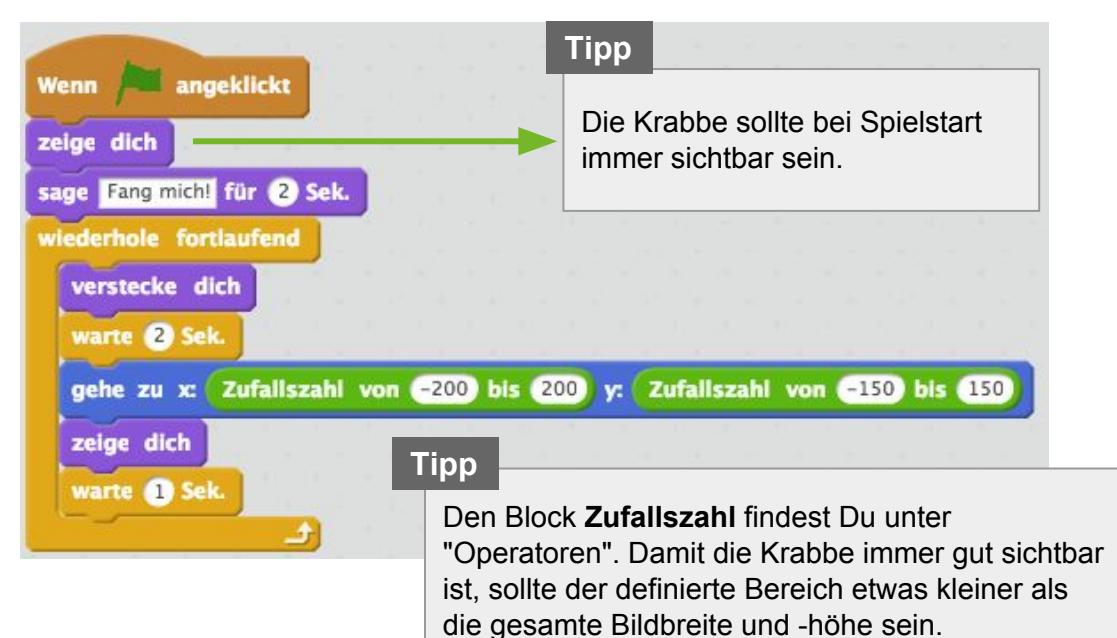

## Nächste Aufgabe

- Programmiere einen "Punktestand" (Variable) und setze diesen bei Spielstart auf 0. Tipp: Eine Variable findest du unter Daten  $\rightarrow$  Neue Variable.
- Jedesmal wenn die Krabbe angeklickt wird, soll ein Klang abgespielt und der Punktestand um jeweils 1 erhöht werden.

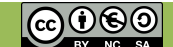

APP CAMPS

## 2.4 Unterwasserwelt: Punktestand einbauen

Unterwasserwelt von TheGro (veröffentlicht) Punktestand X: 125 Y: -180 Neue Figur: 🔶 / 🗳 🖸 Figuren Crab Bühne Diver 1 Bühnenbild Neues Bühnenbi 

## Aufgabe

 Programmiere eine Variable "Punktestand" und setze diesen bei Spielstart auf 0. Links oben im Bildbereich wird nun der Punktestand angezeigt. Jedesmal wenn die Krabbe angeklickt wird, lasse einen Klang abspielen und erhöhe den Punktestand um jeweils 1.

| Wenn 🔎 angeklickt           | Wenn ich angeklickt werde                    |
|-----------------------------|----------------------------------------------|
| setze Punktestand v auf 0   | spiele Klang pop                             |
| zeige dich                  | ändere Punktestand v um 1                    |
| age Fang mich! für (2) Sek. |                                              |
| viederhole fortlaufend      |                                              |
| verstecke dich              |                                              |
| warte 2 Sek.                |                                              |
| gehe zu x: Zufallszahl von  | -200 bis 200 y: Zufallszahl von -150 bis 150 |
| zeige dich                  |                                              |
| warte 1 Sek.                |                                              |
|                             |                                              |
|                             | Neue Varia                                   |
| ipp                         | Variablenname: Punktesta                     |

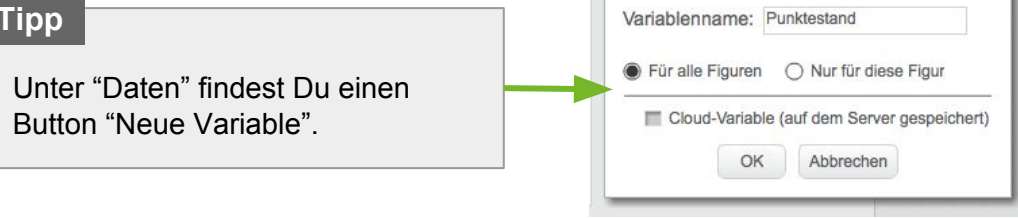

### Nächste Aufgabe

• Programmiere einen Countdown. Jedes Spiel soll nur 20 Sekunden dauern. Wenn die Zeit abgelaufen ist, soll das Spiel gestoppt werden. **Tipp**: Für den Countdown benötigst Du wieder eine Variable.

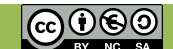

APP CAMPS

## 2.5 Unterwasserwelt: Countdown einbauen

1 Unterwasserwelt von TheGro (veröffentlicht) Punktestand Zeit X: 45 V: -180 Neue Figur: 🔶 / 🗳 👩 Figuren Bühne Cral 1 Bühnenbild 10

> Mit der grünen Flagge und dem roten Stoppschild kannst Du das Spiel neu **starten** und **stoppen**.

## Aufgabe

Programmiere einen Countdown:

 Klicke links auf das Bühnenbild und definiere eine neue Variable "Zeit". Setze die Zeit bei Spielstart auf 20 und ändere sie jede Sekunde um -1. Wenn die Zeit abgelaufen ist (= 0), stoppe das gesamte Spiel.

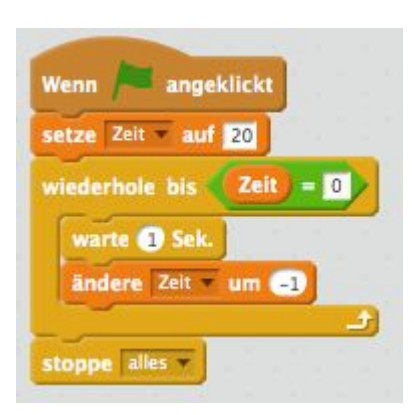

### Tipp

Unter "Operatoren" findest Du Code-Blöcke für mathematische Gleichungen wie z.B. =, <, >.

APP CAMPS

### Info

Mit dieser Befehlsfolge hast Du deinen eigenen **Countdown** gebaut. Links oben im Bildbereich wird nun immer die verbleibende Zeit angezeigt. Achtung die Zeit läuft - jedes Spiel dauert nur noch 20 Sekunden.

#### Nächste Aufgabe

• Füge einen Hai hinzu, der wie die Krabbe an zufälligen Positionen erscheint. Klickt man versehentlich den Hai an, soll sich der Punktestand um -1 verringern.

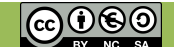

## 2.6 Unterwasserwelt: Hai animieren

# APP CAMPS

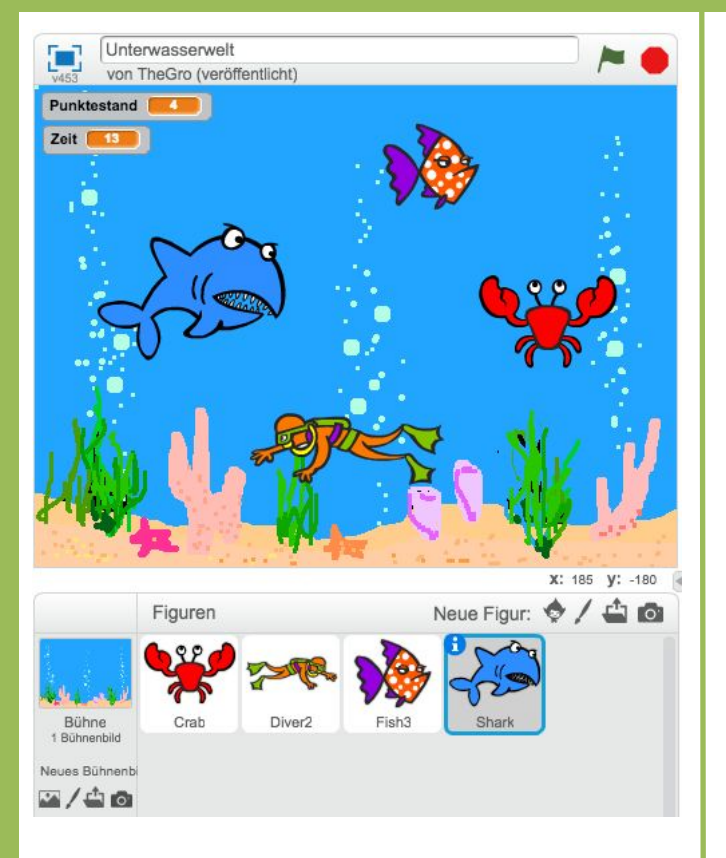

**Bitte füge folgende Komponente hinzu:** 1 Figur Hai ("Shark")

## Tipp

Wenn Du Programmierblöcke mit gedrückter Maustaste auf eine andere Figur unten in der Figurenübersicht ziehst, kannst Du sie dorthin kopieren.

## Aufgabe

1. Füge einen Hai aus der Bibliothek hinzu. Der Hai soll sich genauso verhalten wie die Krabbe: Sich verstecken und an anderer Stelle wieder auftauchen. Nur wenn der Hai angeklickt wird, soll der Punktestand um -1 geändert werden und ein Schlagzeugsound abgespielt werden.

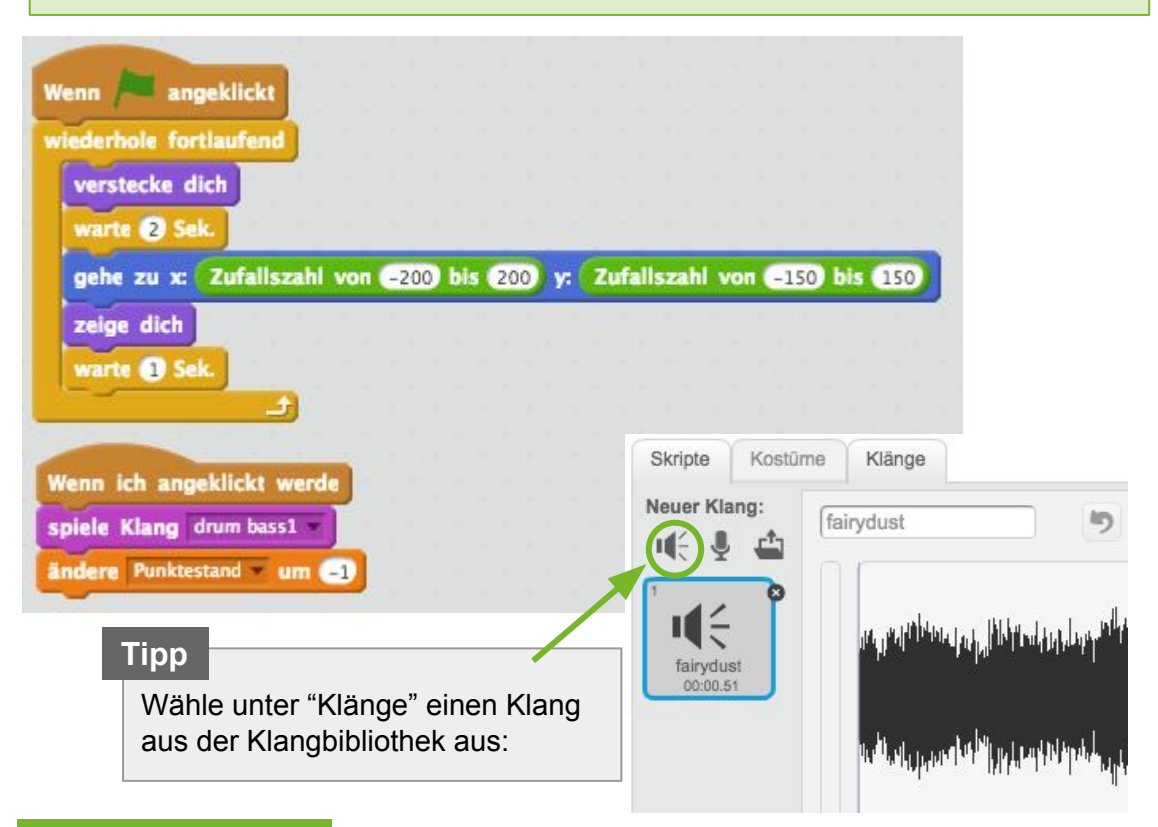

## Nächste Aufgabe

- Überlege dir, wie Du das Spiel noch anpassen kannst.
- Verhindere, dass sich nach Ablauf der Zeit die Punkte durch Klick auf die Krabbe bzw. den Hai verändern können.

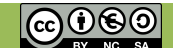